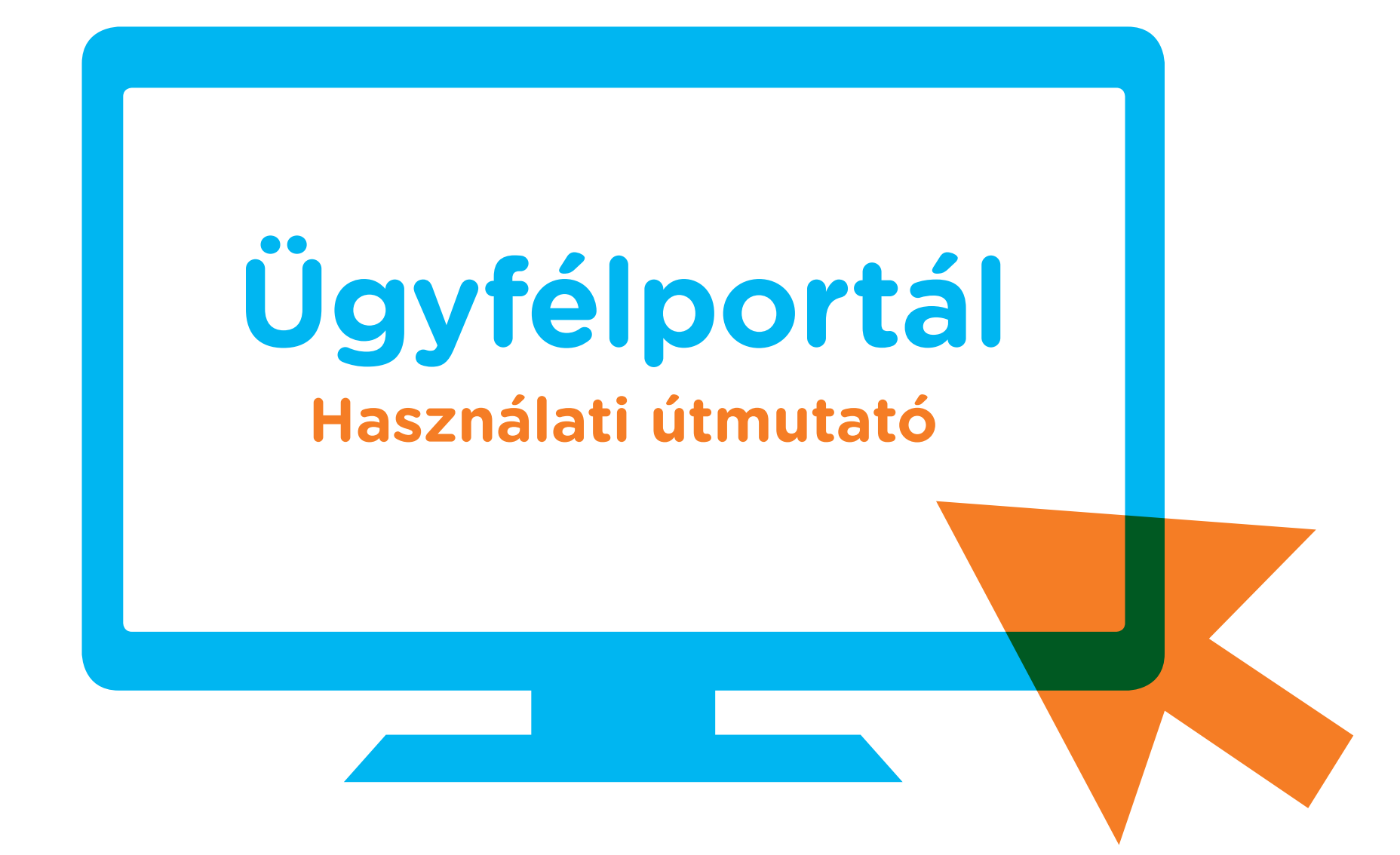

A Provident elkötelezett az olyan technikai újítások bevezetése mellett, amelyek megkönnyítik mind az ügyfelek, mind pedig a munkatársak mindennapjait, illetve gyorsítják a jelenleg alkalmazott folyamatokat. Újdonság, hogy ügyfeleink ezentúl kérhetik, hogy a Provident a szerződéseikhez kapcsolódóan készpénzben teljesített befizetésekről papír alapú bizonylat helyett elektronikus bizonylatot állítson ki. Az elektronikusan kiállított bizonylat a Provident online ügyfélportálon tekinthető meg, amely bármilyen, internetes hozzáféréssel rendelkező eszközről elérhető. A továbbiakban nézzük meg, hogyan működik a felület.

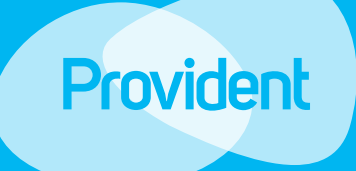

# Kezdőoldal

Amennyiben bármilyen problémája, kérdése merülne fel az ügyfélportál használatával kapcsolatban, kérjen segítséget a törlesztőrészletek begyűjtése érdekében Önt felkereső munkatárstól, illetve amennyiben a belépés során bármilyen problémába ütközne, kérjük, hívja a Provident ügyfélszolgálatát a **06 80 60 60 60-as telefonszámon**.

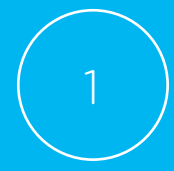

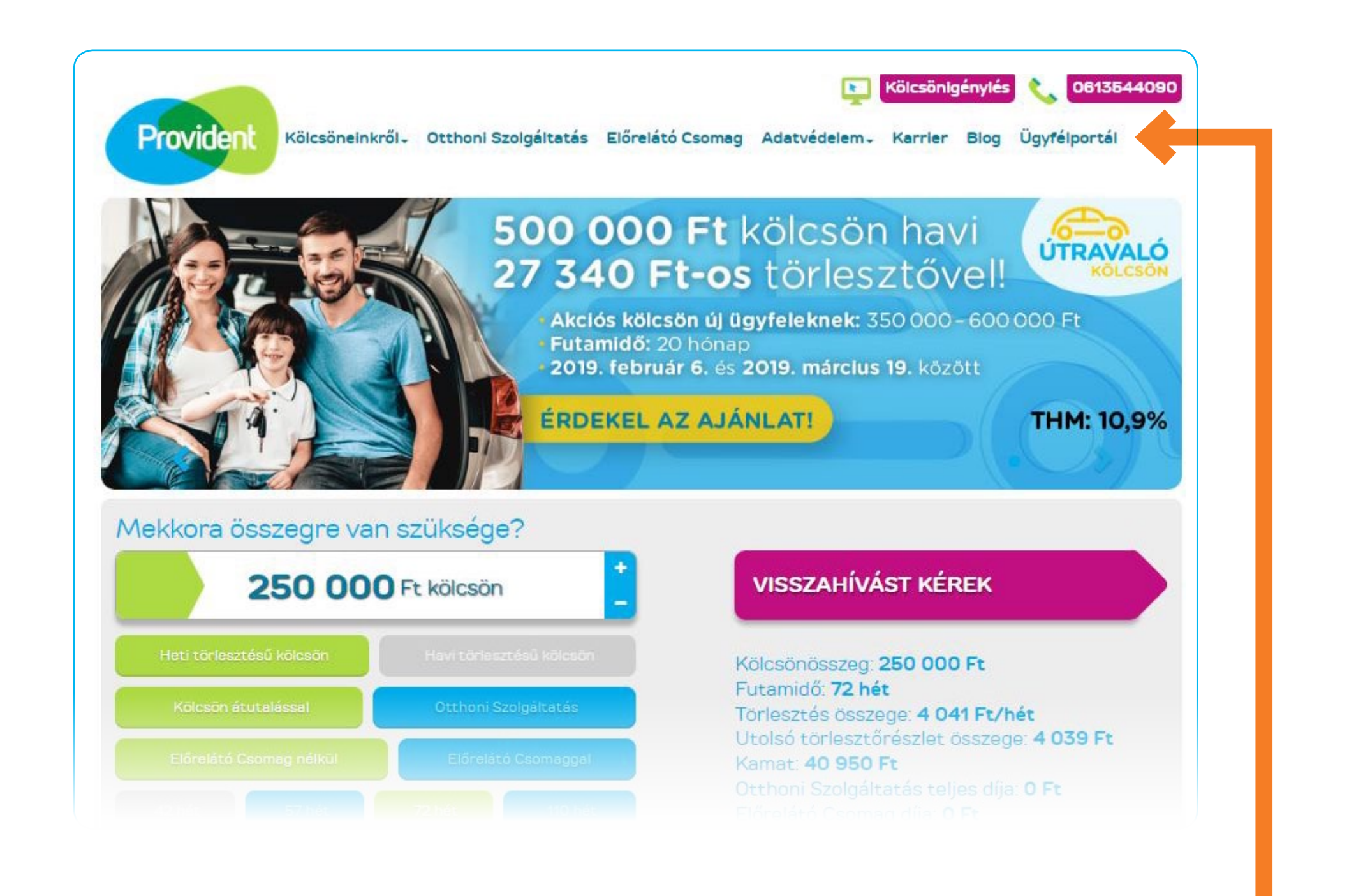

### 1. Ügyfélportál

A befizetésekről kiállított elektronikus bizonylatokat a www.provident.hu honlapon, az Ügyfélportál elnevezésű menüpontba történő bejelentkezést követően tudja megtekinteni.

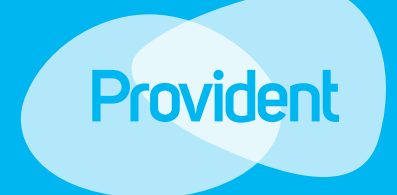

### Az első belépés

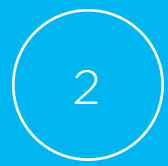

| BEJELENT | KEZÉS                 | REGISZTRÁCIÓ                                      | E                             | LFELEJTETT JEL | szó                                               |
|----------|-----------------------|---------------------------------------------------|-------------------------------|----------------|---------------------------------------------------|
|          | _                     | Regisztrácio                                      | 5                             |                |                                                   |
|          | megadás<br>Ügyfélszám | ával, majd állítsa be<br>1511-272364              | e jelszavát.                  | i              | Kölcsönszerződés szóma                            |
| Kölcsö   | inszerződés száma 🔼   | 552438764                                         |                               | i              | A kölcsönszerződési<br>nyomtatványon szereplő szá |
|          | Születési dátum Ev    | • Hónap                                           | • Nap                         | • i            |                                                   |
|          |                       | Nem vagyok robot<br>Adathiddelem - Attalénos Szer | reCAPTCHA<br>ződesi Fenttelek |                |                                                   |

#### 2. Bejelentkezés az Ügyfélportálba

- Ha a www.provident.hu oldalon az Ügyfélportál menüpontra kattint, ez az oldal jelenik meg. Itt meg kell adnia állandó ügyfélszámát és a kölcsönszerződése számát, amelyeket megtalál a fizetési kártyáján; valamint a születési dátumát.
- Az "i", azaz információ ikonra kattintva további információt kaphat az adatok kitöltéséhez. Fontos, hogy minden adatmezőt töltsön ki, mert kizárólag akkor tud belépni a saját Ügyfélportáljára, ha minden adatot megadott.

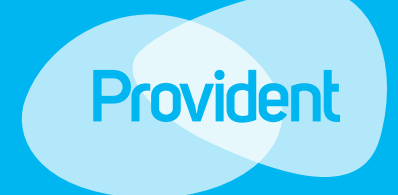

### Az első belépés

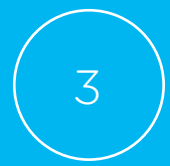

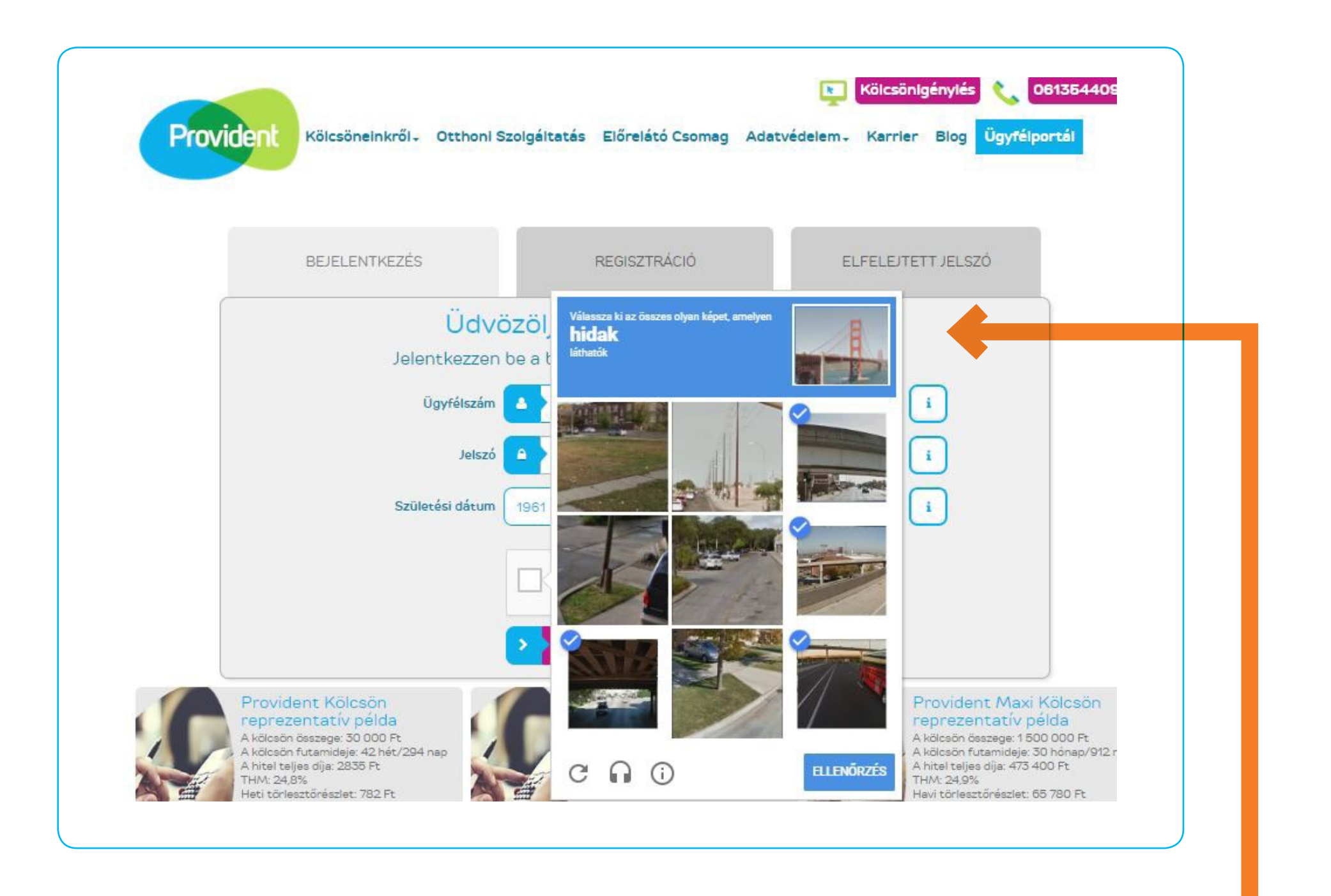

#### 3. Biztonsági ellenőrzés

- Előfordulhat, hogy az adatok megadása során egy ellenőrző képernyő ugrik fel, ez a bejelentkezés biztonságát szolgálja. Amennyiben megjelenik az ellenőrző képernyő, kérjük, kövesse az utasítást és igazolja, hogy Ön nem robot.
- Most, a példa alapján kiválasztjuk az összes képet, amin híd található, ezt követően lehet belépni az Ügyfélportálra.

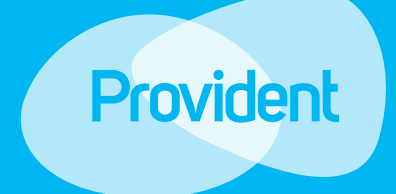

. . . . . . . . . . . . . . . .

### Az első belépés

| BEJELENTKEZÉS                           |                                   |                                              |            |
|-----------------------------------------|-----------------------------------|----------------------------------------------|------------|
|                                         | REGISZTRÁCIÓ                      | ELFELEJTETT JELSZÓ                           |            |
| Ke                                      | ériük, adia meg úi iels           | szavát.                                      |            |
| A jelsz                                 | zónak minimum 9 karaktert kell t  | tartalmaznia.                                |            |
| Tartalmazni kell legal                  | ább egy számot (0–9), egy kis– (a | a-z) és egy nagybetűt (A-Z).                 |            |
| ••••••••••••••••••••••••••••••••••••••• |                                   |                                              |            |
| Új je                                   | Iszó 🔺 ······                     | i                                            |            |
| lelszó megerősít                        |                                   | Kérülk adia meg úji                          | a n'i iele |
| Jeiszo meger usit                       |                                   | A jelszónak meg kell                         | egyezn     |
|                                         |                                   | A jelszónak meg kell<br>előző mezőbe beírt i | egy        |

#### 4. Jelszó létrehozása

- A Bejelentkezés gombra kattintás után felugró képernyőn tudja jelszavát létrehozni.
- A jelszónak meg kell felelnie a minimum biztonsági követelményeknek. A beállított jelszót kétszer egymás után meg kell adnia.
- Az "i" ikonokra kattintva segítséget kaphat a kitöltéshez.
- Amennyiben mindkét esetben ugyanazt a jelszót adta meg, a bejelentkezés gombra kattintva tudja aktiválni azt.

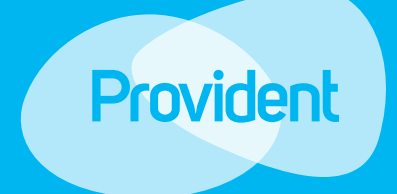

### Az első belépés

| Provident | Kölcsöneinkről - Otthoni Szolg | gáltatás Előrelátó Csomag                                      | Adatvédelem- Ka            | <mark>csönigénylés</mark> 📞<br>arrier Blog Ügyt | 061354409<br>félportál |
|-----------|--------------------------------|----------------------------------------------------------------|----------------------------|-------------------------------------------------|------------------------|
|           | BEJELENTKEZÉS                  | REGISZTRÁCIÓ                                                   | ELFEL                      | EJTETT JELSZÓ                                   |                        |
| C         | Üdvözö<br>Jelentkezzen be      | Ö <mark>ljük az Ügyfélp</mark><br>a befizetési bizonylatok     | ortálon<br>megtekintéséhez |                                                 |                        |
|           | Ügyfélszám 🔼                   | 1511-272364                                                    |                            | i                                               |                        |
|           | Jelszó 🤷                       |                                                                |                            | i                                               |                        |
|           | Születési dátum 19             | 00 Január                                                      | • 1                        | • i                                             |                        |
|           | •                              | Nem vagyok robot<br>reCA<br>Adatvédelem - Attalénos Szerződéel | PTCHA<br>Fentralek         |                                                 |                        |
|           | •                              | > Bejelentkezés                                                |                            |                                                 |                        |
|           |                                |                                                                |                            |                                                 |                        |

#### 5. Belépés

A jelszó létrehozása után a Bejelentkezés képernyőn a későbbiekben már annak megadásával tud belépni az Ügyfélportálra.

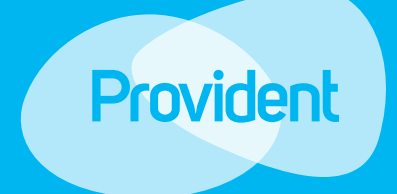

### Az első belépés

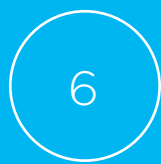

|   |                    |                                |                  |                        |                 | Elektronikusan rögzített befizetés bizonylata<br>Kiállító adatai:<br>Kiállító neve: Provident Pénzügyi Zrt                                                                                                 |
|---|--------------------|--------------------------------|------------------|------------------------|-----------------|----------------------------------------------------------------------------------------------------|
|   | BEJELEN            | TKEZÉS                         | REGISZTRÁCIÓ     | ELFELEJ                | TETT JELSZÓ     | Kiállító címe: 1082 Budapest, Futó utca 47-53.<br>Ügyfél adatai:<br>Ügyfél neve: Minta Antal<br>Ügyfélszám: 1501-500123                                                                                    |
|   |                    |                                |                  |                        |                 | Befizető adatai:<br>Befizető neve: Minta Antal                                                                                                    |
| Ŭ | Üdvözölj           | ük Minta Ján                   | os 🧧             | Jelszó megváltoztatása | A Kijelentkezés | Befizetés adatai:<br>Eljáró munkatárs neve: Minta Antal<br>Eljáró munkatárs azonosítószáma: 151100042309/<br>Bizonylat száma: AAASB-1<br>Bizonylat kelte: 2018/02/06, 14:15<br>Befizetett összer: 5 000 5r |
| к | érjük, válasszon k | i egy bizonylatot az alábbi li | stából           |                        |                 | Szerződés(ek):<br>Szerződésszám: 606101101<br>Befizetett összeg: 5 000 Ft                                                                                                    |
|   | Dátum              | Kölcsönszerződés               | Összes befizetés | Bizonylat sorszáma     | Bizonylat       | Aláírás:                                                                                                    |
|   | 2017/01/17         | 550992543<br>552438764         | 8800.00          | AAAQQ-1                |                 | - Brow                                                                                                    |
|   |                    |                                |                  |                        |                 |                                                                                                    |

amellyel óvjuk a környezetünket is.

#### 6. Sikeres belépés és a bizonylatok megtekintése

- Saját Ügyfélportáljára belépve láthatja a szerződéseihez kapcsolódóan készpénzben teljesített befizetésekről kiállított elektronikus bizonylatok listáját, a befizetés dátumát, a kölcsönszerződés és a bizonylatok számát, valamint a befizetés összegét. Az Ügyfélportálon kizárólag az elektronikusan kiállított bizonylatok érhetőek el.
- A Bizonylat ikonra kattintva letöltheti az elektronikus bizonylatot, amelyen a befizetés részletes adatait is bármikor megtekintheti. A befizetésekről kiállított bizonylatok az Ügyfélportálon szerződése megszűnésétől számított 5 évig elérhetőek, így azokat ezen időtartamon belül, a későbbiekben is bármikor megtekintheti, kinyomtathatja vagy lementheti.

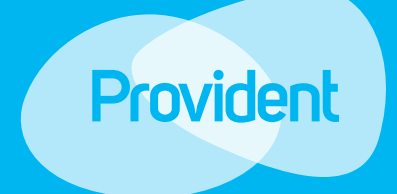

### Az első belépés

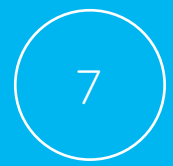

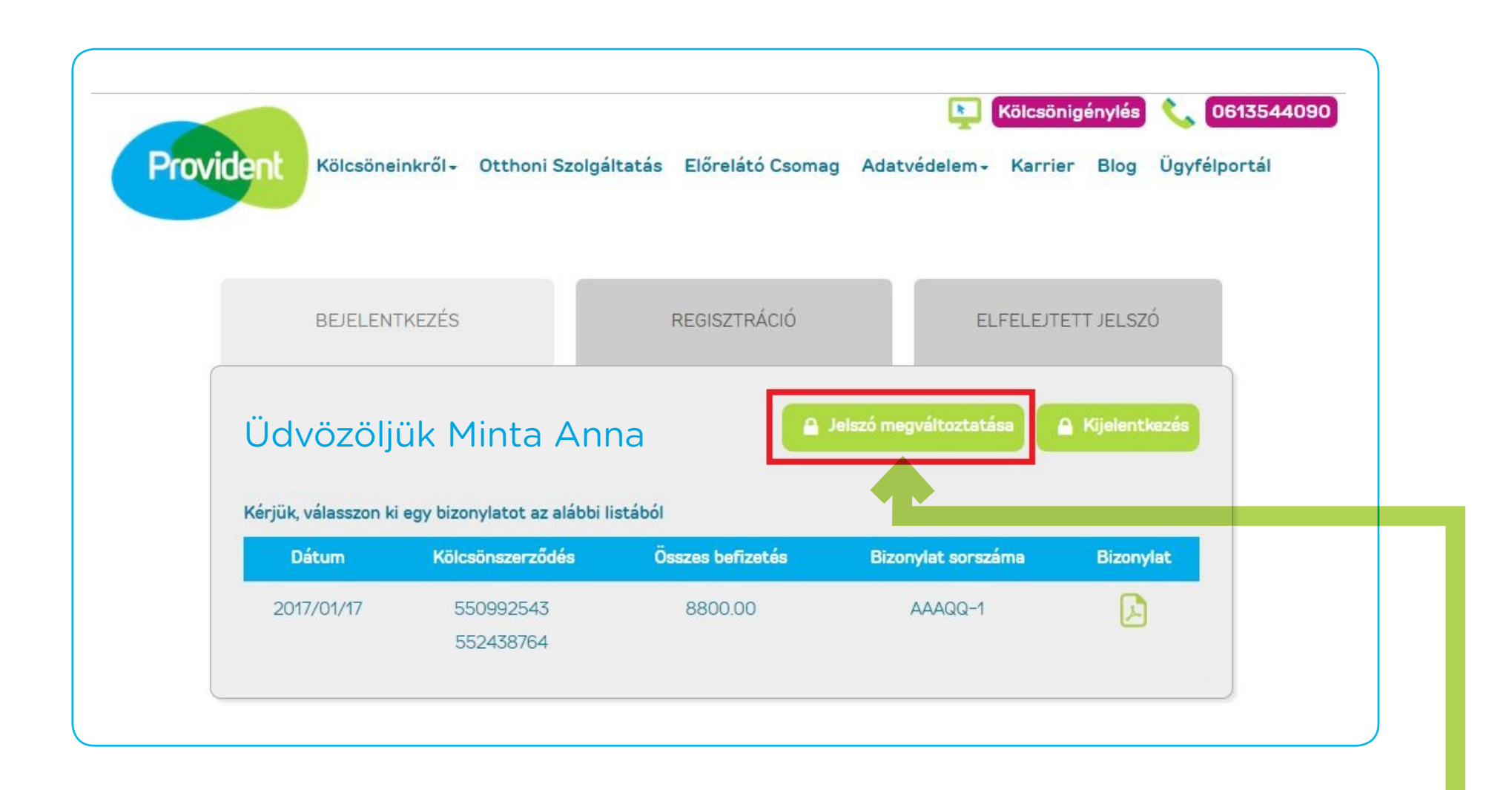

- Személyes adatlapjára belépve tudja megváltoztatni a jelszavát is.
- A "Jelszó megváltoztatása" gombra kattintva az új jelszó létrehozása képernyő ugrik fel.

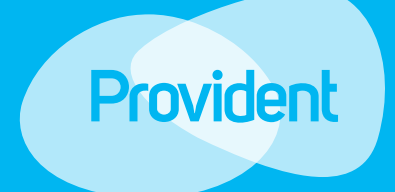

# Jelszó megváltozatatása

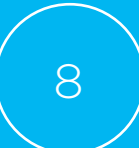

| BEJELENTKEZÉS       | REGISZTRÁCIÓ          | ELFELEJTETT JELSZÓ |
|---------------------|-----------------------|--------------------|
| Üdvö:               | zöljük az Ügyfélporta | álon               |
| Régi jelszó         | A Régi jelszó         | i                  |
| Új jelszó           | ۵ ) Új jelszó         | i (                |
| Jelszó megerősítése | Jelszó megerősítése   | i                  |
|                     | >> Bejelentkezés      |                    |

- Az új jelszónak meg kell felelnie a minimum biztonsági követelményeknek, amit az "i" gombra kattintva olvashat.
- Amennyiben helyesen adta meg jelszavát, a bejelentkezés gombra kattintva tudja aktiválni azt.
- Az új jelszó létrehozása után a Bejelentkezés gombbal tud továbblépni. A további belépésekkor kérjük, már az új jelszavát használja.

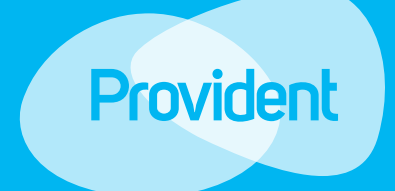

# Jelszó megváltozatatása

| BEJELENTKEZÉS                                             | REGISZTRÁCIÓ                             | ELFELEJTETT JE  | LSZÓ                                                                                                    |
|-----------------------------------------------------------|------------------------------------------|-----------------|----------------------------------------------------------------------------------------------------|
| Ügyfélszám 🛕<br>Mobiltelefonszám 💷<br>Születési dátum 190 | 1511000250773<br>203390909<br>0 • Január | i<br>i<br>1 1 i | Mobiltelefonszám<br>Kérjük, adja meg azt a<br>mobilszámot amit cégünknél<br>elérhetőségként megadott. A<br>telefonszám megadásánál +36 é<br>06-os előhívó szám megadására<br>valamint betűközök használatára<br>nincs szükség. (Példa:<br>201234567) |
| ~                                                         | Nem vagyok robot                         |                 |                                                                                                    |

- Az "Elfelejtett jelszó" fül alatt tud új ideiglenes jelszót kérni.
- Ahhoz hogy ideiglenes jelszavát el tudjuk küldeni, meg kell adnia ügyfélszámát, a Társaság részére korábban már megadott telefonszámát és születési dátumát.
- FONTOS, hogy ha a jelenlegi telefonszáma nem egyezik azzal a telefonszámmal amit utoljára Társaságunk részére megadott, először adatmódosítást kell végrehajtania. Kérjük, ez esetben keresse közvetlen a területi munkatársat, illetve Társaságunk telefonos ügyfélszolgálatát.
- A helyes adatok megadása után a "Bejelentkezés" gombra kattintva tudja ideiglenes jelszavát megkérni. Az ellenőrző kód csak akkor kerül megküldésre, ha minden adatot helyesen adott meg.

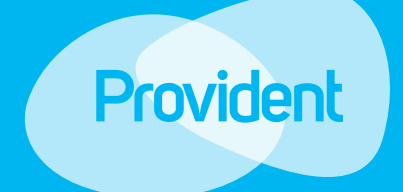

### Elfelejtett jelszó

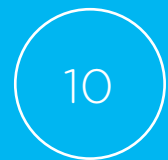

| vident Kölcsöneinkről- Otthoni                                               | Szolgáltatás Előrelátó Csomag Ada                                     | <b>Kölcsönigénylés 🍾 0613544090</b><br>Atvédelem - Karrier Blog Ügyfélportál                                                           |
|------------------------------------------------------------------------------|-----------------------------------------------------------------------|----------------------------------------------------------------------------------------------------|
| BEJELENTKEZÉS                                                                | REGISZTRÁCIÓ                                                          | ELFELEJTETT JELSZÓ                                                                                                    |
| ellenőrző kódot<br>sikertelen volt, idei<br>ügyfélszolgálat<br>Ellenőrző kód | nem kapta meg, vagy<br>glenes jelszóért kérer<br>tot a 06 80 606060 t | a bejelentkezés<br>n, hívja a telefonos<br>elefonszámon.<br>I<br>I<br>I<br>Kérjük adja meg azt a kódot, ami<br>a telefonjára érkezett. |
|                                                                              | Bejelentkezés                                                         |                                                                                                    |
|                                                                              |                                                                       |                                                                                                    |

- Adja meg a telefonjára küldött ellenőrző kódot.
- A "Bejelentkezés" gombra kattintva tud továbblépni, ahol új, végleges jelszavát be tudja állítani.

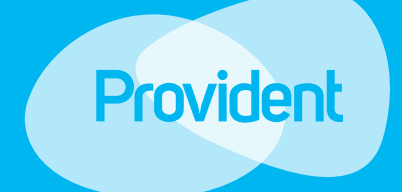

### Elfelejtett jelszó

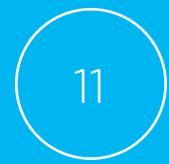

| Kölcsöneinkről- | Otthoni Szolgáltatás | Előrelátó Csomag A | datvédelem- Karrie | r Blog Ügyf                           | élportál                                                                       |
|-----------------|----------------------|--------------------|--------------------|---------------------------------------|--------------------------------------------------------------------------------|
| BEJELENTKEZÉS   |                      | REGISZTRÁCIÓ       | ELFELEJTE          | ETT J <mark>EL</mark> SZÓ             |                                                                                |
|                 | Kérjük, adj          | a meg új jelsz     | avát.              | Új jelszó                             |                                                                                |
|                 | Új jelszó 🔺          |                    |                    | i A jelszór<br>kell tarti<br>legalább | nak minimum 9 karaktert<br>almaznia. Tartalmazni kell<br>egy számot (0–9), egy |
| Jelszó me       | gerősítése           |                    |                    | i kis- (a-z<br>Z).                    | :) és egy nagybetűt (A-                                                        |
|                 | >> Beje              | lentkezés          |                    |                                       |                                                                                |
|                 |                      |                    |                    |                                       |                                                                                |

- A jelszónak meg kell felelnie a minimum biztonsági követelményeknek. Új jelszavát kétszer egymás után meg kell adnia.
- Az "i" ikonokra kattintva segítséget kaphat a kitöltéshez.
- Amennyiben a megismételt jelszót helyesen adta meg, a bejelentkezés gombra kattintva tudja aktiválni azt.
- Az új jelszó létrehozása után a Bejelentkezés gombra kattintva léphet tovább.

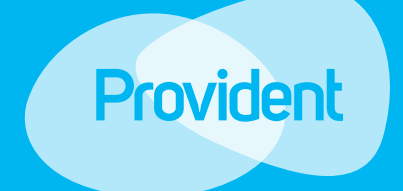

### Elfelejtett jelszó

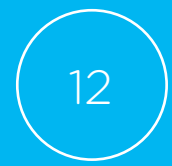